# **REGISTRO DE OBJECIÓN DE CONCIENCIA**

# MANUAL

Para facilitar a la Administración sanitaria la adecuada gestión de la ayuda a morir, contempla la Ley Orgánica 3/2021, de 24 de marzo, de regulación de la Eutanasia, contempla en su artículo 16 la creación de un registro de objetores de conciencia.

En Castilla y León, en la Consejería de Sanidad, es responsable de este registro es la Dirección General de Salud Pública.

### 1) Acceso al formulario ubicado en el Portal de Transparencia.

Para acceder directamente al formulario, clique en el siguiente enlace:

https://www.ae.jcyl.es/dicitecwform/index.html?app=Sanidad&form=3142\_7334\_frm Objecion\_Conciencia

| Inicio de la<br>Tramitación Electrónica                    | or go of                                                                               |         |
|------------------------------------------------------------|----------------------------------------------------------------------------------------|---------|
| DECLARACIÓN DE OBJEC                                       | ÓN DE CONCIENCIA A REALIZAR LA PRESTACIÓN DE AYUDA PARA MORIR                          |         |
| OBJETO     2. DATOS DEL DECLARA.     3. DATOS PROFESIONAL. | OBJETO     *     Declaración / Modificación de datos      Revocación de la declaración |         |
| 3 .1. CENTROS DE TRAB<br>4. DOCUMENTACION AD<br>5. DECLARO |                                                                                        |         |
| < 1 de 6 >                                                 | V Linging Drovie Siguiate                                                              | Povisar |

2) Iniciamos el registro declarando los datos y clicamos siguiente

#### 3) Cumplimentamos todos los datos solicitados. Clicamos siguiente,

| 1. OBJETO             | 2. DATOS DEL DECLARANT            | TE / FIRMANTE            |                  |
|-----------------------|-----------------------------------|--------------------------|------------------|
| 2. DATOS DEL DECLARA  | * DNI o NIE * Nombre              | * Primer Apellido        | Segundo Apellido |
| 3. DATOS PROFESIONAL  |                                   |                          |                  |
| 3 .1. CENTROS DE TRAB | * Dirección de correo electrónico | * Confirmación de correo | electronico      |
| 4. DOCUMENTACION AD   |                                   |                          |                  |
| 5. DECLARO            |                                   |                          |                  |
|                       |                                   |                          |                  |
| < 2 de 6              |                                   |                          |                  |

4) Pasamos a la pantalla siguiente y seleccionamos la titulación.

| DECLARACIÓN DE OBJECIÓN | N DE CONCIENCIA A REALIZAR LA PRESTACIÓN DE AYUGA PARA MORIR |
|-------------------------|--------------------------------------------------------------|
| 1. OBJETO               | 3. DATOS PROFESIONALES                                       |
| 2. DATOS DEL DECLARA    | * Titulación                                                 |
| 3. DATOS PROFESIONAL    | Seleccione por favor:                                        |
| 3.1. CENTROS DE TRAB    |                                                              |
| 4. DOCUMENTACION AD     |                                                              |
| 5. DECLARO              |                                                              |
| < 3 de 6 >              |                                                              |
|                         |                                                              |
|                         | x Limpiar                                                    |

## 5) Seleccionar en la siguiente ventana el <u>Centro de Trabajo y nombre</u>.

| DECLARACIÓN DE OBJECIÓN | I DE CONCIENCIA A REALIZAR LA PRESTA | CIÓN DE AYUDA | PARA MORIR |             |         |
|-------------------------|--------------------------------------|---------------|------------|-------------|---------|
| 1. OBJETO               | 3 .1. CENTROS DE TRABAJO             |               |            |             |         |
| 2. DATOS DEL DECLARA    | • Agregar Otro                       |               |            |             |         |
| 3. DATOS PROFESIONAL    | Tipo                                 |               |            |             |         |
| 3 .1. CENTROS DE TRAB   | Centro de Salud                      |               | ✓          |             |         |
| 4. DOCUMENTACION AD     | * Nombre<br>Seleccione por favor:    |               |            |             | ~       |
| 5. DECLARO              |                                      |               |            |             |         |
| < 4 de 6 >              |                                      |               |            |             |         |
|                         |                                      | × Limpiar     | Previo     | > Siguiente | Revisar |

## 6) Adjuntar DNI o autorizar a la Administración su obtención.

| DECLARACIÓN DE OBJECIÓN                        | DE CONCIENCIA A REALIZAR LA PRESTACIÓN DE AYUDA PARA MORIR                                                                                               |
|------------------------------------------------|----------------------------------------------------------------------------------------------------|
| 1. OBJETO                                      | 4. DOCUMENTACION ADJUNTA                                                                                                    |
| 2. DATOS DEL DECLARA<br>3. DATOS PROFESIONAL . | DOCUMENTACIÓN a presentar en caso de oposición expresa a que la administración los obtenga o recabe.                                                     |
| 3.1. CENTROS DE TRAB                           | En caso de no seleccionar las casillas de los siguiêntes documentos, la administración los obtendrá sin necesidad de ser<br>aportados por el interesado. |
| 4. DOCUMENTACION AD                            | Presento los siguientes documentos y me opongo expresamente a que la administración los obtenga:                                                         |
| 5. DECLARO                                     | Totocopia del D.N.I./ N.I.E. del firmante.                                                                                                    |
| < 5 de 6 >                                     |                                                                                                    |
|                                                | ★ Limpiar                                                                                                    |

## 7) Declarar la objeción de conciencia y revisar.

| DECLARACIÓN DE OBJECIÓN                                                                                                 | DE CONCIENCIA A REALIZAR LA PRESTACIÓN DE AYUDA PARA MORIR                                                                                                    |
|----------------------------------------------------------------------------------------------------|----------------------------------------------------------------------------------------------------|
| 1. OBJETO                                                                                                    | 5. DECLARO                                                                                                    |
| <ol> <li>DATOS DEL DECLARA</li> <li>DATOS PROFESIONAL</li> <li>1. CENTROS DE TRAB</li> <li>DOCLIMENTACION AD</li> </ol> | <ul> <li>Mi objeción de conciencia a realizar la prestación de ayuda para morir de acuerdo con lo dispuesto en el artículo 16 de la Ley Orgánica 3/2021 de 24 de marzo de regulación de la eutanasia.</li> <li>En cumplimiento del REGLAMENTO (UE) 2016/679 (RGPD) los datos personales contenidos en este formulario y en la documentación adjunta serán tratados con el fin de tramitar su solicitud; el responsable del tratamiento es la Dirección</li> </ul> |
| 4. DOCUMENTACIÓN AD           5. DECLARO           4         6 de 6                                                     | General de Salud Pública ante la que puede ejercer los derechos establecidos en los art. 15 a 22 del RGPD. Puede<br>consultar la información adicional sobre el tratamiento de sus datos accediendo al <u>Portal de Transparencia</u> .<br>Para cualquier consulta relacionada con la materia o sugerencia para mejorar este formulario electrónico, puede dirigirse<br>al teléfono de información administrativa 012 (983 327 850)                               |
|                                                                                                    | El abajo firmante DECLARA, bajo su responsabilidad, que son ciertos cuantos datos figuran en la presente notificación.<br>DIRECCIÓN GENERAL DE SALUD PÚBLICA. CONSEJERÍA DE SANIDAD.                                                                                                    |
|                                                                                                    | x Limpiar < Previo > Siguiente Revisar                                                                                                    |
|                                                                                                    |                                                                                                    |

#### 8) Guardar la declaración.

#### 5. DECLARO

| C Mi objeción de conciencia a realizar la prestación de ayuda para morir de acuerdo con lo dispuesto en el artículo 16 de la Ley Orgánica 3/2021 de 24 de marzo de regulación de la eutanasia.                                                                                                    | de |
|----------------------------------------------------------------------------------------------------|----|
| En cumplimiento del REGLAMENTO (UE) 2016/679 (RGPD) los datos personales contenidos en este formulario y en la documentación adjunta serán tratados con el fin de tramitar su solicitud; el responsable del tratamiento es la Dirección General de Salud Pública ante la que puede ejercer los derechos establecidos en los art. 15 a 22 del RGPD. Puede consultar la información adicional sobre el tratamiento de sus datos accediendo al <u>Portal de Transparencia</u> . | 3  |
| Para cualquier consulta relacionada con la materia o sugerencia para mejorar este formulario electronico, puede dirigirse al teléfono de información administrativa 012 (983 327 850)                                                                                                    |    |
| El abajo firmante DECLARA, bajo su responsabilidad, que son ciertos cuantos datos figuran en la presente notificación.                                                                                                    |    |
| DIRECCIÓN GENERAL DE SALUD PÚBLICA. CONSEJERÍA DE SANIDAD.                                                                                                    |    |
| ← Editar Guardar                                                                                                    |    |

### 9) Podemos comprobar en Vista previa e imprimir el borrador antes de Anexado y Firma

| 1 Cumplimentar la solicitud > 2 Comprobar                                                                                                    | solicitud presentada > 3 Anexado y firma > 4 Acuse de recibo                                                                                |
|----------------------------------------------------------------------------------------------------|----------------------------------------------------------------------------------------------------|
| El formulario con asunto <b>Declar</b><br>para su presentación electrónica                                                                              | ación de objeción de conciencia a realizar la prestación de ayuda para morir está preparado<br>Verifique que todos los datos son correctos. |
| Pulse <i>Siguiente</i> para continuar                                                                                                    | con el proceso de Anexado y Firma.                                                                                                    |
| Datos del Formulario     Asunto: Declaración de objeción de conciencia                                                                                  |                                                                                                    |
| a realizar la prestación de ayuda para morir<br>Formulario: 7334-1.0_03424490C.pdf<br>Centro destino: Dirección General Salud<br>Pública(Cod: 00008269) | Junta de<br>Castilla y León                                                                                                    |
| Datos del Solicitante     Nombre:     NIF: 03424490C                                                                                                    | DECLARACIÓN DE OBJECIÓN DE CONCIENCIA A REALIZAR LA PRESTACIÓN DE<br>AYUDA PARA MORIR                                                       |
| Datos del Representante                                                                                                    | 1. OBJETO                                                                                                    |
|                                                                                                    | C Declaración / Modificación de datos C Revocación de la declaración                                                                        |

| 10) Anexado | y Firma |
|-------------|---------|
|-------------|---------|

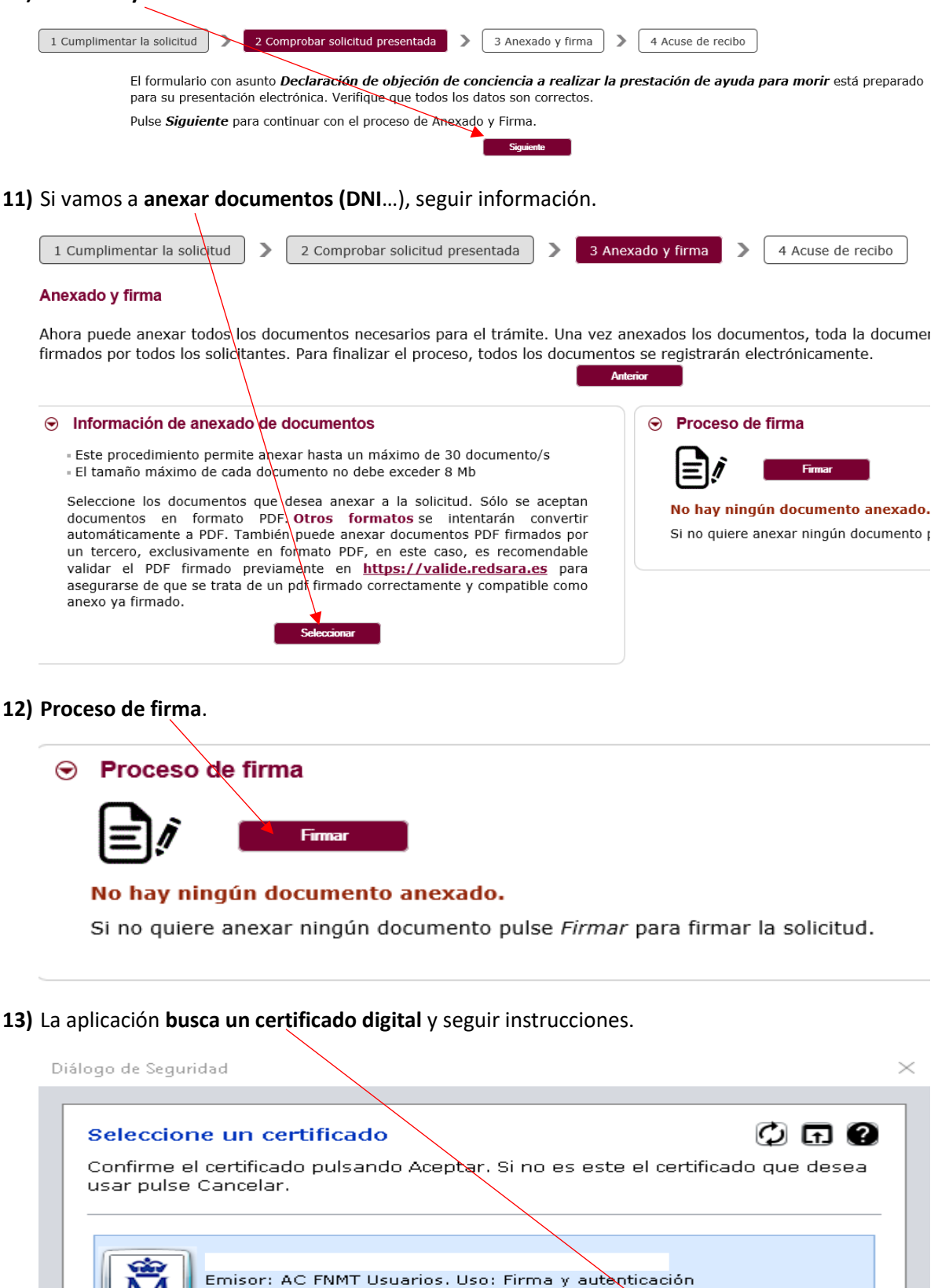

Valido desde: 17/12/2019 hasta 17/12/2023 Haga clic aguí para ver las propiedades del certificado

OK

Cancel